# Upis predmeta na studentov zahtjev

A Ovaj dio uputa odnosi se na studente koji studiraju na studijima s modelom studiranja Prema nastavnom programu.

Upis predmeta na studentov zahtjev omogućuje studentima ponovni upis predmeta koji su već odslušali, a nisu ga položili. Ponovnim upisom predmeta studenti su dužni ponovo ispuniti obveze predmeta, ali imaju prava kao i studenti koji predmet upisuju prvi put (kontrolne zadaće, kolokviji, ...).

Da bi student mogao ponovo upisati predmet, taj predmet mora biti odslušan, mora se polagati i student ne smije biti oslobođen od polaganja predmeta. Student neće moći ponovo upisati predmet koji je pao na ispitu pred povjerenstvom, jer se u tom slučaju taj predmet automatski upisuje pri evidenciji upisnog lista.

Nakon odabira opcije Upis predmeta na zahtjev, student mora odabrati opciju Odaberi da bi mogao odabrati predmet koji će upisati.

| Upis godine > Upis predmeta na zahtjev<br>—    |                                                                                   |                                                         |         | Generirano: 10.10.2019. 10:39 |  |  |
|------------------------------------------------|-----------------------------------------------------------------------------------|---------------------------------------------------------|---------|-------------------------------|--|--|
| Upisani ste na studij:                         |                                                                                   |                                                         |         |                               |  |  |
| Centar visokog učilišta                        |                                                                                   | Osijek                                                  |         |                               |  |  |
| Nastavna godina                                |                                                                                   | 3                                                       |         |                               |  |  |
| Način upisa                                    |                                                                                   | ponovni upis                                            |         |                               |  |  |
| Temelj financiranja                            |                                                                                   | izvanredan                                              |         |                               |  |  |
| Plaćanje                                       |                                                                                   | da                                                      |         |                               |  |  |
| Paralelni studij                               |                                                                                   | prvi                                                    |         |                               |  |  |
| Smjer                                          |                                                                                   | Preddiplomski sveučilišni studij Financijski menadžment |         |                               |  |  |
| Smjer s kojeg možete ponovno upisati predmete: |                                                                                   |                                                         |         |                               |  |  |
| Studij                                         | udij Preddiplomski sveučilišni studij Financijski menadžment ( Izvanredni ) Upiši |                                                         | Odaberi |                               |  |  |
|                                                |                                                                                   |                                                         |         |                               |  |  |

Slika 1. Prozor upis predmeta na zahtjev

Nakon što student odabere opciju Odaberi, prikazuje se popis predmeta koje može upisati. Na ekranu su prikazani podaci o predmetima koje je moguće odabrati:

- Naziv predmeta
- Broj sati predavanja
- Broj sati vježbi
- · ECTS bodovi za predmet, ako su navedeni
- Semestar predavanja predmeta

Predmeti koje možete ponovno upisati

| Naziv                             | Predavanja | Vježbe | ECTS bodovi | Semestar | Upisati |
|-----------------------------------|------------|--------|-------------|----------|---------|
| Marketing                         | 45         | 15     | 5.0         | 2        |         |
| Gospodarstvo Hrvatske             | 45         | 15     | 5.0         | 2        |         |
| Financijska tržišta i institucije | 45         | 15     | 6.0         | 4        |         |
| Javne financije                   | 45         | 15     | 5.0         | 3        |         |
| Menadžment                        | 45         | 15     | 5.0         | 4        |         |
| Poduzetništvo                     | 45         | 15     | 5.0         | 3        |         |
| Matematika                        | 30         | 30     | 6.0         | 2        |         |
| Monetarne financije               | 45         | 15     | 5.0         | 4        |         |
| Bankarstvo                        | 45         | 15     | 5.0         | 4        |         |
| Institucijski sustav EU           | 45         | 15     | 5.0         | 3        |         |
| Makroekonomija                    | 45         | 15     | 6.0         | 3        |         |
| Međunarodna ekonomija             | 45         | 15     | 6.0         | 4        |         |
| Njemački jezik 4                  | 15         | 15     | 3.0         | 4        |         |

#### Slika 2. Predmeti koje student može odabrati

Za odabir određenog predmeta potrebno je označiti opciju *Upisati* pored predmeta kojeg se želi upisati. Za poništavanje odabira potrebno je odoznačiti polje ponovnim pritiskom na njega.

Upis godine > Upis predmeta na zahtjev > Izbor predmeta

Generirano: 10.10.2019. 10:43

Predmeti koje možete ponovno upisati

| Naziv                             | Predavanja | Vježbe | ECTS bodovi | Semestar | Upisati |
|-----------------------------------|------------|--------|-------------|----------|---------|
| Marketing                         | 45         | 15     | 5.0         | 2        |         |
| Gospodarstvo Hrvatske             | 45         | 15     | 5.0         | 2        |         |
| Financijska tržišta i institucije | 45         | 15     | 6.0         | 4        |         |
| Javne financije                   | 45         | 15     | 5.0         | 3        |         |
| Menadžment                        | 45         | 15     | 5.0         | 4        |         |
| Poduzetništvo                     | 45         | 15     | 5.0         | 3        |         |
| Matematika                        | 30         | 30     | 6.0         | 2        |         |
| Monetarne financije               | 45         | 15     | 5.0         | 4        |         |
| Bankarstvo                        | 45         | 15     | 5.0         | 4        |         |
| Institucijski sustav EU           | 45         | 15     | 5.0         | 3        |         |
| Makroekonomija                    | 45         | 15     | 6.0         | 3        |         |
| Međunarodna ekonomija             | 45         | 15     | 6.0         | 4        |         |
| Njemački jezik 4                  | 15         | 15     | 3.0         | 4        |         |

## Slika 3. Odabir predmeta

Nakon odabira predmeta, potrebno je vratiti se na prozor Upis godine > Upis predmeta na zahtjev >, te odabrati opciju Upiši.

## Upis godine > Upis predmeta na zahtjev

Generirano: 10.10.2019. 10:50

| Upisani ste na studij:                          |                                                                        |                                                         |       |         |  |  |
|-------------------------------------------------|------------------------------------------------------------------------|---------------------------------------------------------|-------|---------|--|--|
| Centar visokog učilišta                         |                                                                        | Osijek                                                  |       |         |  |  |
| Nastavna godina                                 |                                                                        | 3                                                       |       |         |  |  |
| Način upisa                                     |                                                                        | ponovni upis                                            |       |         |  |  |
| Temelj financiranja                             |                                                                        | izvanredan                                              |       |         |  |  |
| Plaćanje                                        |                                                                        | da                                                      |       |         |  |  |
| Paralelni studij                                |                                                                        | prvi                                                    |       |         |  |  |
| Smjer                                           |                                                                        | Preddiplomski sveučilišni studij Financijski menadžment |       |         |  |  |
| Smilar e kalan matata papauna unienti pradmata: |                                                                        |                                                         |       |         |  |  |
|                                                 |                                                                        |                                                         |       |         |  |  |
| Studij                                          | Preddiplomski sveučilišni studij Financijski menadžment ( Izvanredni ) |                                                         | Upiši | Odaberi |  |  |

Slika 4. Omogućen upis predmeta

Nakon odabira opcije Upiši prikazuje se prozor Upis godine > Pregled predmeta prije upisa u kojem se prikazuju podaci o studiju i smjeru, te predmetima koje student ponovno upisuje.

| Ipis godine > Pregled predmeta prije upisa                                        |              |                                                         |        |             |          |  |
|-----------------------------------------------------------------------------------|--------------|---------------------------------------------------------|--------|-------------|----------|--|
| Napomena: Da biste upisali godinu odaberite 'Upiši' na dnu stranice.              |              |                                                         |        |             |          |  |
| Upisani ste na studij                                                             |              |                                                         |        |             |          |  |
| Studij                                                                            | Preddiplo    | Preddiplomski sveučilišni studij Financijski menadžment |        |             |          |  |
| Nastavna godina                                                                   | 3            |                                                         |        |             |          |  |
| Način upisa                                                                       | ponovni upis |                                                         |        |             |          |  |
| Temelj financiranja                                                               | izvanredan   |                                                         |        |             |          |  |
| Plaćanje                                                                          | da           |                                                         |        |             |          |  |
| Naziv                                                                             |              | Predavanja                                              | Vježbe | ECTS bodovi | Semestar |  |
| Marketing                                                                         |              | 45                                                      | 15     | 5.0         | 2        |  |
| Gospodarstvo Hrvatske                                                             |              | 45                                                      | 15     | 5.0         | 2        |  |
| Financijska tržišta i institucije                                                 | 45           | 15                                                      | 6.0    | 4           |          |  |
| Javne financije                                                                   | 45           | 15                                                      | 5.0    | 3           |          |  |
| Aka šalika unicati navadana newtrata nanovna adahatika "laiči" a inača "Udurtani" |              |                                                         |        |             |          |  |

Upiši Odustani

#### Slika 5. Pregled predmeta prije upisa

Nakon odabira opcije Upiši, student upisuje predmete na zahtjev.

Upisali ste predmete.

Slika 6. Obavijest